### Личный кабинет УлГТУ

Инструкция по изменению контактных данных

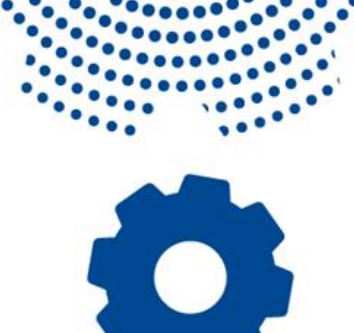

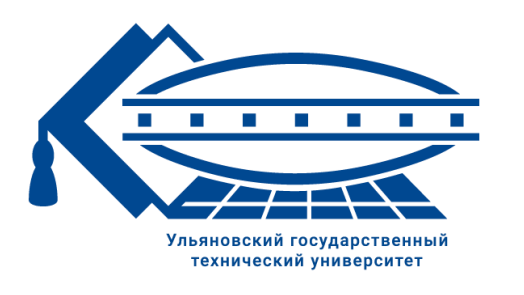

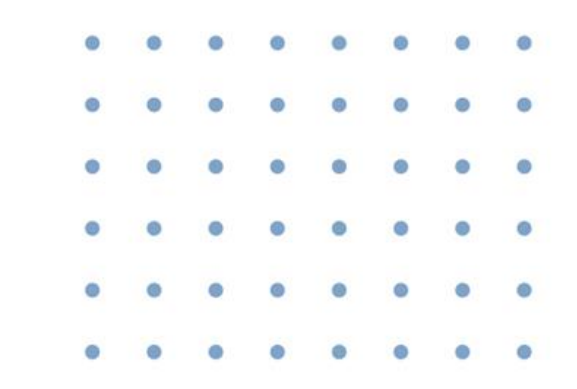

2022

# Инструкция по изменению контактных данных

С помощью данной инструкции вы можете изменить **адрес** электронной почты и/или номер телефона для восстановления доступа. Для изменения отображаемых контактных данных воспользуйтесь разделом «Профиль» личного кабинета УлГТУ.

Внимание! Если вы являетесь одновременно студентом и сотрудником (или аспирантом и сотрудником, или одновременно сотрудником по договору ГПХ и штатным сотрудником), то вы должны воспользоваться инструкцией для штатных сотрудников.

Сотрудником считается любой человек, который когда-либо работал в университете на **любой** должности.

| Ульяновский государственный технический университет |
|-----------------------------------------------------|

ULSTU.RU

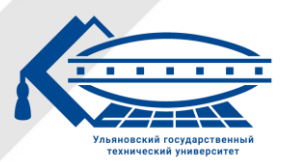

### Инструкция по изменению контактных данных

#### Для студентов:

Обратиться в деканат **своего** факультета, имея на руках студенческий билет, с просьбой внести адрес электронной почты/номер телефона в систему «1С: Университет».

#### Для аспирантов:

Обратиться в отдел аспирантуры (аудитория 6-200), имея на руках документ, удостоверяющий личность (например паспорт), с просьбой внести адрес электронной почты/номер телефона в систему «1С: Университет».

#### Для сотрудников:

Обратиться в отдел кадров УлГТУ (аудитория 6-322), имея на руках документ, удостоверяющий личность (например паспорт), с просьбой внести адрес электронной почты/номер телефона в систему «1С: Зарплата и кадры».

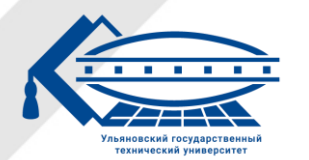

## Инструкция по изменению контактных данных

#### Внимание! Чтобы изменения вступили в силу, необходимо дождаться наступления 8:00 следующего дня.

|  |  | ۰ ر | JLS | TU. | RU |  |
|--|--|-----|-----|-----|----|--|

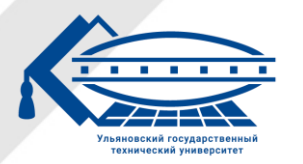

Ульяновский государственный технический университет